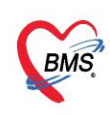

้คู่มือการตั้งค่าและวิธีการส่งข้อมูล MOPH PHR Center ซึ่งประกอบไปด้วย 3 เรื่องดังนี้

1.วิธีการตั้งค่าเพื่อส่ง MOPH PHR Center

2.วิธีการส่งข้อมูล MOPH PHR Center

3.วิธีการเข้าใช้ MOPH PHR Dashboard

\*\*\*สำหรับHOSxP XE เวอร์ชั่น ที่สามารถตั้งค่าตามคู่มือนี้ ต้องเป็น Release Number 4059 ขึ้นไป

| BMSHOSxPXE4CloudApplicationInstallerMainForm -                               | - | ے د   |    |
|------------------------------------------------------------------------------|---|-------|----|
| BMS HOSxP XE Cloud Application Installer 4.65.1.12                           |   |       |    |
| -Application-                                                                |   |       |    |
| Application Name HOSxPXE4.exe                                                | Ę | DB /  | Го |
|                                                                              |   |       |    |
|                                                                              |   |       |    |
|                                                                              |   |       |    |
|                                                                              |   |       |    |
|                                                                              |   |       |    |
| OS ENV                                                                       |   |       |    |
| Windows 10 ทดสอบภาษาไทย 1<br>Home Single Language x64<br>Multiprocessor Free |   |       |    |
|                                                                              |   |       |    |
| 0 0                                                                          |   | Close | ]  |

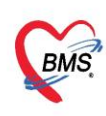

# 1. วิธีการตั้งค่าเพื่อส่ง MOPH PHR Center

1.1. ข้อมูลเวชภัณฑ์ยา

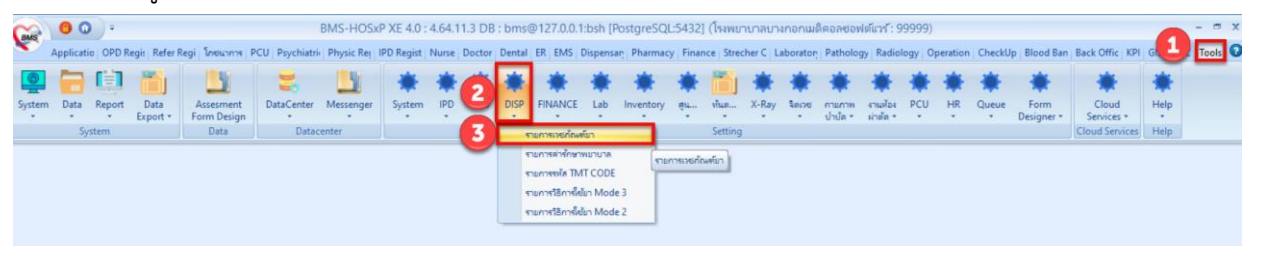

## 1.1.1.กำหนดข้อมูลหน่วยนับ

| 🌸 HOSxPSystemSett   | tingPharmacyDrught                                    | emsEntryForm                                           |                                                    | - = x                       |
|---------------------|-------------------------------------------------------|--------------------------------------------------------|----------------------------------------------------|-----------------------------|
| ข้อมูลเวชภัณฑ์ย     | n Amoxicil                                            | llin 500 mg แคปซูล                                     |                                                    | C Log                       |
| ข้อมุล              |                                                       |                                                        | C                                                  |                             |
| ÷                   | ข้อมูลทั่วไป                                          |                                                        |                                                    | กำหนดข้อมูลหน่วยนับ 🦾 🦳     |
| ข้อมูลทั่วไป        | รทัส                                                  | 1000536 📝 เปิดใช้งาน 📝 อยู่ในบัญชียาโรงเ               | พยาบาล 🔲 ไม่ต้องแสลงหน้าจอยืนยันสั่งจ่ายยาควบคุม 📩 | THE PARMEN                  |
| ฉลาก                | ชื่อยา                                                | Amoxicillin                                            |                                                    | V 🖸 LS.                     |
| วิธีใช้             | ความแรง                                               | 500 mg                                                 | หน่วยเงิบ แคปชุล                                   | e (unit of presentation)    |
| การคิดค่าบริการ     | ชื่อการค้า                                            | GPO MOX                                                | ปริมาตร Dosage Form                                | sct_unit_name               |
| ลิทธิการสั่งใช้     | ชื่อสามัญ                                             | amoxicillin                                            | ปริมาณตัวยาสำคัญ Dose Dialog                       | Tablet (unit of preser      |
| ดำแนะนำ             | ชื่อพิมพ่                                             | Amoxicillin 500 mg แลปชุล                              | ประเภทยาในบัญชียาหลัก ยาในบัญชียาหลักแห่งชาติก     | Ampule (unit of prese       |
| การตัดจายคลังสินค้า | Packing                                               | 1 🗘 ขนาดบรรจุ                                          | ประเภทยาควบคุมพิเศษ                                | Applicator (unit of pre     |
| คาคนหา              | สีตัวอักษร                                            | Col ··· Cc - ··· 🔲 บรรจุโนชองทีบแ                      | สง 🔲 ไม่ตัด Sub Stock 🗹 ยาปฏิชีวนะ 🔲 แสดงรุปย      | Actuation (unit of presents |
| สิลเรียกลิ่นก       | TMT GP                                                | amoxicillin 500 mg capsule, hard (GP)                  |                                                    | Barrel (unit of present     |
| รหัสมาตรธาน         | TMT TP                                                | GPO MOX (โอสกอินเทอร์ แลบบอราทอริส์) (amoxicillin 5    | 00 mg) capsule, hard (TP)                          | Blister (unit of presen 🧹   |
| กำหนดโรคที่สั่งได้  | ATC Code                                              | e                                                      | - Sear                                             | ch                          |
| ตรวจสอบการถั่ง      | 1                                                     | and and                                                |                                                    |                             |
| การแจ้งเตือน        | บระมาทยา เผบญชยา                                      | าหลกแหงชาต                                             |                                                    |                             |
| เอกสารแนบ           | หมวด 1                                                | *                                                      | ทมวด 2                                             | -                           |
| รุปกาพ              | หมวด 3                                                |                                                        | หมวด 4                                             | *                           |
| ประวัติการสั่งใช้   | 🗖 ต้อ                                                 | องระบุเทตุผลเมื่อสั่ง 📋 ไม่ต้องระบุเทตุผลเมื่อสั่ง IPD | SpecPrep                                           |                             |
| Drug Interaction    | ชื่อขากาษาไทย                                         |                                                        |                                                    |                             |
| Drug Information    | อะมือกซี่ชิลลิน                                       |                                                        |                                                    |                             |
| ana /FWF            | ส้วมาส่วยังเ                                          |                                                        |                                                    |                             |
| การปรับปรุงราดา     | <ul> <li>สายามาคนู</li> <li>ลำสับ ด้วยาสำน</li> </ul> | คัญ                                                    | ปรีมาย (ma.)                                       | TMT Substance               |
| พื่มพ่              | >1 AMOX                                               | ICILLIN                                                | 500                                                | .0000 amoxicillin           |
| QR Code             |                                                       |                                                        |                                                    |                             |
|                     |                                                       |                                                        |                                                    |                             |
| 🗧 🐻                 |                                                       |                                                        |                                                    | 💾 บันทึก 🛛 🔀 ปิด            |

# 1.2. ข้อมูลพื้นฐานวิธีใช้ยา Mode 3

| GMS      | 1   | 0 0      | ).     |                  |                          |               | BMS-HOSx   | P XE 4.0 : | 4.64.11.3 DB   | : bms  | @127.0.0        | 1:bsh [P  | ostgreSQL | 5432]       | (โรงพยา   | บาลบา   | งกอกเมล่ | ใคอลซอฟ            | ต์แวร์ : 999          | 999) |          |         |                    |                     |       | - = x   |
|----------|-----|----------|--------|------------------|--------------------------|---------------|------------|------------|----------------|--------|-----------------|-----------|-----------|-------------|-----------|---------|----------|--------------------|-----------------------|------|----------|---------|--------------------|---------------------|-------|---------|
| <b>S</b> | Ap  | plicatio | OPD Re | gis   Refer Re   | gi   โกซนาการ   P        | CU Psychiatri | Physic Reg | IPD Regist | Nurse   Doctor | Dental | ER EMS          | Dispensa  | Pharmacy  | Financ      | e Streck  | her C L | aborator | Patholog           | y Radiolog            | y Op | peration | CheckUp | Blood Ban          | Back Offic   KPI    | GIS 1 | Tools 🖸 |
| 0        | 1   |          |        | 1                | _                        | -             | 1          | *          | *              | *      | *               | *         | *         | *           | 1         | *       | ٠        | *                  | *                     | *    | *        | *       | *                  | *                   | *     | -       |
| System   | n 1 | Data     | Report | Data<br>Export • | Assesment<br>Form Design | DataCenter    | Messenger  | System     | IPD CD         | DISP   | FINANCE         | Lab       | Inventory |             | viun      | X-Ray   | 1000     | คามกาพ<br>ป่าปัด * | งานท้อง ไ<br>ม่าตัด * | CU   | HR       | Queue   | Form<br>Designer * | Cloud<br>Services * | Help  |         |
|          |     | Syst     | tem    | <u> </u>         | Data                     | Datac         | enter      |            |                |        | ามการเวชกัด     | พร์มา     |           |             | Setting   |         |          |                    |                       |      |          |         |                    | Cloud Services      | Help  |         |
|          |     |          |        |                  |                          |               |            |            |                | 5      | ามการค่ารักษ    | กพมาบาล   |           |             |           |         |          |                    |                       |      |          |         |                    |                     |       |         |
|          |     |          |        |                  |                          |               |            |            | •              |        | ามการรงใส Tl    | MT CODE   | _         |             |           |         |          |                    |                       |      |          |         |                    |                     |       |         |
|          |     |          |        |                  |                          |               |            |            | 3              | - 1    | ามการวิธีการที่ | ซ้มา Mode | 3         |             |           |         |          |                    |                       |      |          |         |                    |                     |       |         |
|          |     |          |        |                  |                          |               |            |            |                | 5      | ามการใช้การ์    | สมา Mode  | 2 100     | ารริธิการให | ช้มา Mode | :3      |          |                    |                       |      |          |         |                    |                     |       |         |

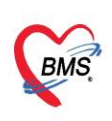

# 1.2.1.แถบวิธีใช้ > Route

|    | ล่าทัย | Order | A | ctive  | Doctor | าทัส       | Route                 | r โซิโซ์ (โพอ)         | ารีไข่ (อังกฤษ)                              | รัธไข้ภาษาอื่น |  |
|----|--------|-------|---|--------|--------|------------|-----------------------|------------------------|----------------------------------------------|----------------|--|
|    | 1      |       | 0 | 2      |        | MT5        | Gargle/mouthwash      | ร้านอาและบ้านปาก       | GARGLE AND MOUTHWASH                         |                |  |
| ,  | 2      | 1     | 0 | 2      | 2      | OR1        | Oral use              | full                   | TAKE                                         | 1              |  |
|    | 3      |       | 0 |        | 4      | OR2        | Oral use              |                        | TAKE                                         |                |  |
|    | 4      |       | 0 | V      | V      | DIA        | Haemodialysis         | กำหนด Route ของวิธีใช้ | DIALYSIS                                     |                |  |
| 18 | 5      |       | 0 | V      | V      | D5         | Nasal wash            |                        | RINSE NOSE                                   |                |  |
|    | 6      |       | 0 | 1      | 4      | D3         | Nasal drops, solution | <u>າຫອນອາໂມ</u>        | DROP INTO NASAL                              |                |  |
|    | 7      |       | 0 | V      | V      | EAA        | Ear drops, solution   | พยลดหุข้างที่เป็น      | DROP INTO AFFECTED EAR                       |                |  |
|    | 8      |       | 0 | 2      | 4      | EAB        | Ear drops, solution   | าเขอสารสองข้าง         | DROP INTO BOTH EAR                           |                |  |
|    | 9      |       | 0 | 4      | 4      | EAL        | Ear drops, solution   | หยอดหูข้าย             | DROP INTO LEFT EAR                           |                |  |
|    | 10     |       | 0 | 1      | 1      | EAR        | Ear drops, solution   | ורפויאפא               | DROP INTO RIGHT EAR                          |                |  |
|    | 11     |       | 0 | ¥      | 4      | ECL        | Eye drops, solution   | ล้างตาทั้งสองข้าง      | RINSE BOTH EYE                               |                |  |
|    | 12     |       | 0 | V      | ¥.     | DP         | Cutaneous patch       | แปะมีวทณ์จ             | DERMAL PASTE                                 |                |  |
|    | 13     |       | 0 | V      | 4      | MT1        | Mouthwash             | อมและบ้านปาก           | MOUTHWASH                                    |                |  |
|    | 14     |       | 0 | V      | V      | MT3        | Gargle                | อมกล้ำคอ               | GARGLE                                       |                |  |
|    | 15     |       | 0 |        | 13     | 11.00      |                       | เวลา 11.00 น.          | AT 11.00 AM                                  |                |  |
|    | 16     |       | 0 | 4      | 1      | A00        |                       | ไข้ตามแพทย์สัง         |                                              |                |  |
|    | 17     |       | 0 | 2      | 4      | A12        |                       | ทาดุแวลบริเวณที่ปวล    | APPLY AT PAIN AREA                           |                |  |
|    | 18     |       | 0 | 1      | 1      | A13        |                       | เล็กรอบสะกิจเกิก       | APPLY NAVEL                                  |                |  |
|    | 19     |       | 0 | 2      | V      | A15        |                       | ทารอบๆแผล              | APPLY AROUND WOUND                           |                |  |
|    | 20     |       | 0 |        | 4      | A16        |                       | YT NILLA               | APPLY WOUND                                  |                |  |
|    | 21     |       | 0 |        | V      | A17        |                       | ทาบางๆบริเวณที่เป็น    | APPLY SLIGHTLY AT AFFECTED AREA              |                |  |
|    | 22     |       | 0 | 1      | V      | A18        |                       | ทาก่อนออกแลล 30 นาที   | APPLY BEFORE EXPOSURE TO SUNLIGHT 30 MINUTES |                |  |
|    | 23     |       | 0 | 2      | 1      | A19        |                       | ทาเป็นคัน              | APPLY RASH                                   |                |  |
|    | 24     |       | 0 | 2      | 1      | A20        |                       | ประคบแผลน่อย ๆ         | APPLY WOUND FREQUENTLY                       |                |  |
|    | 25     |       | 0 | 2      | 4      | A21        |                       | เช็กมีวาหน้าต่อแฉ็ดขา  | WIPE SKIN BEFORE INJECT                      |                |  |
|    | 26     |       | 0 | ¥      | V      | A22        |                       | หาเยิน                 | APPLY RASH                                   |                |  |
|    | 27     |       | 0 | 1      | 4      | A23        |                       | ทารอบเลี้ย             | APPLY AROUND NAIL                            |                |  |
| 1  | 28     |       | 0 | V      | 4      | A24        |                       | ทาบริเวณที่เป็น        | APPLY AT AFFECTED AREA                       |                |  |
|    |        |       | + | . 1010 |        | Call March |                       |                        |                                              |                |  |

# 1.2.2.แถบหน่วย > ชื่อมาตรฐาน และ หน่วยของปริมาตร

|   | ล่าสับ | Active | Doctor | รพัสหน่วย | ชื่อมาตรฐาน                   | ซือหน่วย (ไทย)           | ชื่อหน่วย (อังกฤษ) | ชื่อหน่วย (ภาษาอื่น) | ค่าแวน Dose แขกอัตโนมัติ | ปรีมาตรสอทแวย | หน่วยขอ-เปริ่มาตร | <ul> <li>คำอธิบายหน่วย</li> </ul> | ล่ายยา IPD ทุก |  |
|---|--------|--------|--------|-----------|-------------------------------|--------------------------|--------------------|----------------------|--------------------------|---------------|-------------------|-----------------------------------|----------------|--|
| Þ | 1      |        |        | cc        | Bottle (unit of presentation) | ชีชี                     | CC                 |                      |                          | 1             | mL                | <ul> <li>milliliter</li> </ul>    | 0              |  |
|   | 2      | V      | 1      | ml        | Capsule (unit of presentation | มืออีอิตร                | ML                 |                      |                          | 1             | mL                | milliliter                        | 0              |  |
|   | 3      | V.     | V      | amp       |                               | แอมป์                    | AMP                |                      |                          | 0             | 1                 |                                   | 0              |  |
|   | 4      |        |        | bar       |                               | (ຍກເລັກ)ເລັ່ນ            | BAR                |                      |                          | 0             |                   |                                   | 0              |  |
| 1 | 5      |        |        | blade     |                               | (ยกเลิก)ไบ               | BLADE              |                      |                          | 0             |                   |                                   | 0              |  |
|   | 6      |        | •      | blister   |                               |                          | ER                 |                      |                          |               |                   |                                   | 0              |  |
|   | 7      | ×.     | 1      | bot       | กำหนดชื่อมาต                  | เรฐาน ของหน่วย           | LE                 |                      |                          | ก้าหน         | จหน่วยของปรีม     | เาตร                              | 0              |  |
|   | 8      |        |        | box       |                               |                          |                    |                      |                          |               | -                 |                                   | 0              |  |
| - | 9      | S.     | V      | br        |                               | ตลับ                     | BEARINGS           |                      |                          | 0             |                   |                                   | 0              |  |
|   | 10     |        |        | bucket    |                               | (ບກເລັກ)ນີ້ນ             | BUCKET             |                      |                          | 0             |                   |                                   | 0              |  |
|   | 11     |        |        | can       |                               | (ยกเล็ก)กระป๋อง          | CAN                |                      |                          | 0             |                   |                                   | 0              |  |
|   | 12     | V      | 2      | cap       |                               | แคปชุล                   | CAPSULE            |                      |                          | 0             |                   |                                   | 0              |  |
|   | 13     | B      |        | су        |                               | (ยกเล็ก)กระบอก           | cylinder           |                      | 6                        | 0             |                   |                                   | 0              |  |
| 1 | 14     |        |        | dose      |                               | (ยกเล็ก)โคส              | DOSE               |                      | 0                        | 0             |                   |                                   | 0              |  |
|   | 15     |        | E      | dozen     |                               | (ยกเล็ก)โหล              | DOZEN              |                      |                          | 0             |                   |                                   | 0              |  |
|   | 16     | V      | V      | drop      |                               | รายก                     | DROP               |                      |                          | 0             |                   |                                   | 0              |  |
|   | 17     |        |        | gallon    |                               | (ขกเล็ก)แกลลอล           | GALLON             |                      | 6                        | 0             |                   |                                   | 0              |  |
|   | 18     | 2      | V      | gm        |                               | กรัม                     | GM                 |                      |                          | 0             |                   |                                   | 0              |  |
|   | 19     | 4      | V      | iu        |                               | ไอยุ                     | IU                 |                      | 13                       | 0             |                   |                                   | 0              |  |
| 1 | 20     |        |        | iu/1.5ml  |                               | (ขกเลิก)ไอย/1.5มัลลิลิตร | iu/1.5ml           |                      |                          | 0             |                   |                                   | 0              |  |
| 1 | 21     |        |        | iu/2.5ml  |                               | (ยกเล็ก)ไอย/2.5มีลลีลิดา | iu/2.5ml           |                      | 1                        | 0             |                   |                                   | 0              |  |
| - | 22     |        | 2      | iu/2ml    |                               | (ບກເລັກ) ໂອຍ/2ນີລລິລິສາ  | iu/2ml             |                      |                          | 0             |                   |                                   | 0              |  |
|   | 23     |        |        | iu/ml     |                               | (ยกเล็ก) ไอยู/มีลลิลิตร  | iu/ml              |                      |                          | 0             |                   |                                   | 0              |  |
| 1 | 24     |        |        | jar       |                               | (ยกเล็ก)กระปุก           | JAR                |                      |                          | 0             |                   |                                   | 0              |  |
| 1 | 25     |        |        | kilogram  |                               | (ยกเล็ก)กิโลกรัม         | KILOGRAM           |                      |                          | 0             |                   |                                   | 0              |  |
| 1 | 26     |        |        | lid       |                               | (ยกเล็ก)ฝา               | LID                |                      | 0                        | 0             |                   |                                   | 0              |  |
| 1 | 27     |        |        | liter     |                               | (ยกเล็ก)ลัดร             | LITER              |                      |                          | 1000          |                   |                                   | 0              |  |
| 1 | 28     | 4      | 4      | mcg       |                               | ไมโดรกรัม                | MCG                |                      | 15                       | 0             |                   |                                   | 0              |  |

Copyright By Bangkok Medical Software Co.,Ltd

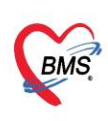

1.3. ข้อมูลพื้นฐานVaccine

เข้าที่เมนู Tools > OPD > ประเภท Vaccine

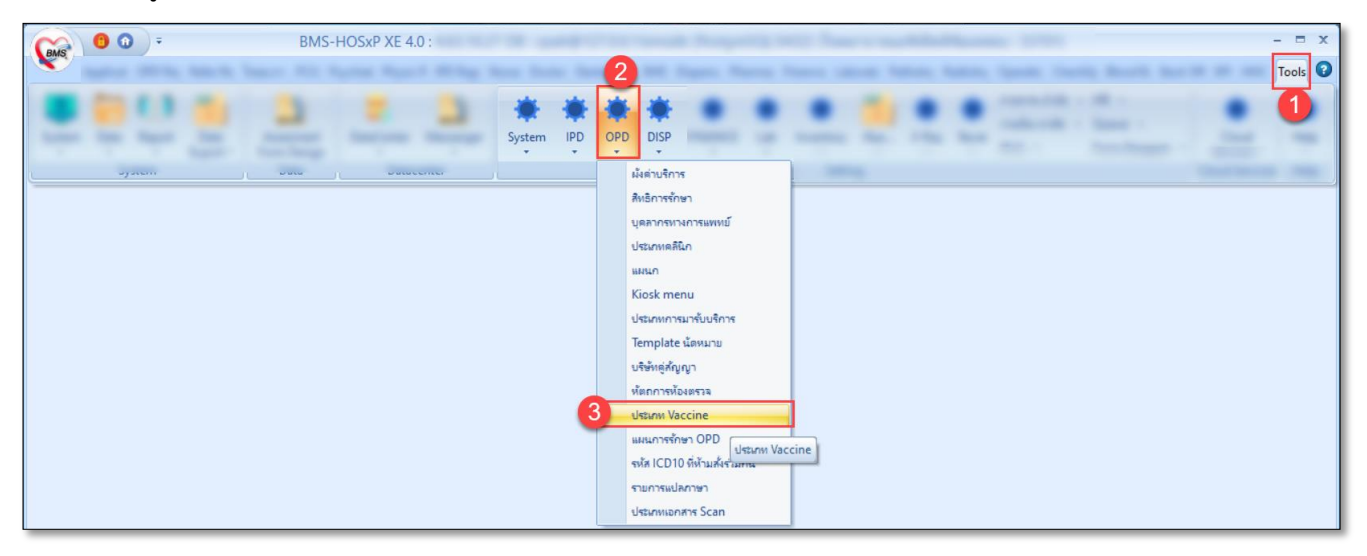

- 1.3.1.กดปุ่ม เพิ่ม
- 1.3.2.ลงข้อมูล Vaccine
- ระบุ รหัส(รหัสห้ามซ้ำกัน)
- ระบุ กลุ่ม
- ติ๊ก Active
- ระบุ ชื่อvaccine (ให้ระบุชื่อบริษัท ต่อท้ายชื่อ Vaccine)
- ระบุ วิธีให้
- ระบุ รหัสส่งออก (ให้ระบุเป็น C19 สำหรับทดสอบ)
- ระบุ ชื่อบริษัทผู้ผลิต (ข้อมูลผู้ผลิตจะมาจากระบบ Immunization Center
- ระบุ แบบฟอร์มใบนัด (แบบฟอร์มที่แสดงจะต้องอยู่ใน module ที่ชื่อ "VACCINE-APPOINTMENT")
- กำหนดการคิดค่าบริการ (ถ้ามีการคิดค่าบริการ)
- กำหนดรหัส ICD10
- กำหนดปริมาณ และหน่วย
- ติ๊ก Update MOPH Registry และติ๊ก ต้องระบุแผน
- 1.3.3.กดปุ่ม บันทึก

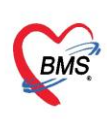

| 🚸 HOS>       | PPerson | Vaccine 🗵  |                            |              |               |                              |                               |          |          |      |                                  |
|--------------|---------|------------|----------------------------|--------------|---------------|------------------------------|-------------------------------|----------|----------|------|----------------------------------|
| ทะเบียง      | Vac     | cine       |                            |              |               |                              |                               |          |          |      |                                  |
| ค้นหา        |         |            |                            |              |               |                              |                               |          |          | _    |                                  |
|              |         |            |                            |              | 🚸 HOSxPPerson | VaccineEntryForm             |                               |          | - 🗆 X    |      |                                  |
| ≴e ∨a        | ccine   |            | 💽 Re                       | efresh       | ข้อมอ Vaccir  | )e                           |                               |          |          |      |                                  |
| ล้าต้าเ      | สถายะ   | ংগ্যাঁর    | Re Vaccine                 | ઉક્ષીનું     | Marcine       | 10                           |                               |          | Log      | 2010 | ยา/ด่างเรียวร                    |
| 1            |         | Coll9      | AstraZeneca1               | ฉีตเข้ากล้า  | Vaccine       |                              |                               |          |          | 0010 | Difficulty                       |
| 2            | ŏ       | Co05       | Coronavirus AstraZeneca    | ฉีดใต้ยิวห   |               |                              |                               |          |          |      |                                  |
| 3            | ø       | Co04       | Coronavirus moderna        | ฉัดใต้ผิวห   | รหัส          | Coronavirus                  | กลุ่ม Coronavirus             | Active   |          |      | Vaccine Covid 19 0.5 ml/dose Via |
| 4            | 0       | Co03       | Coronavirus Pfizer         | ฉีดใต้มีวห   | se ∨accine    | Coronavirus sinovac cap      |                               |          |          |      |                                  |
| > 5          |         | Coronaviru | : Coronavirus sinovac cr   | จัดใต้มิวห   |               | รืดใต้สีวะเพิ่ม (Subcutencou | -)                            |          |          |      | Vaccine Covid 19 0.5 ml/dose Via |
| 6            | •       | Co07       | Coronavirus sinovac        | ดใต้มิวห     | วธเห          | WANNA AND COOPCILIEOUS       | >)                            |          |          |      |                                  |
| 7            | •       | Co06       | Coronavirus sinovacเขม     | ฉีดใต้ผิวห   | รหัสส่งออก    | C19                          | ผู้ผลิต Sinovac Life Scienc   | es 🔹     |          |      |                                  |
| 8            | •       | Co02       | Covid Pfizer องข้อมอไ      | accine       | แบบฟอร์มใบนัด | XE-FORM-Covid-TAG-HA         | ALF.                          |          |          |      |                                  |
| 9            | •       | Co01       | Covid sinove               | accine       | 4             | Managina Caulid 10.0 E wild  | de e e Mart                   |          |          |      |                                  |
| 10           | •       | Covid19    | Covid19 Sinovac            | ฉีดใต้มีวห   | พาษรการ       | vaccine covid 19 0.5 mi/     | dose viai                     |          | Q คนหา   |      | Vaccine Covid 19 0.5 ml/dose Via |
| 11           | 0       | Co10       | COVOVAX                    | ฉีดเข้ากล้า  | ICD10         | U119 🖸 - Nee                 | d for immunization against C( | DVID-19, |          |      | Vaccine Covid 19 0.5 ml/dose Via |
| 12           | 0       | DTP4       | DTP กระตุ้น เซ็มที่ 1      |              |               | unspe                        | cified                        |          |          |      |                                  |
| 13           | 0       | DTP5       | DTP กระตุ้น เข็มที่ 2      |              |               |                              |                               |          |          |      |                                  |
| 14           | 0       | JE1        | JE เข็มที่ 1               |              |               |                              |                               |          |          |      |                                  |
| 15           | 0       | JE2        | JE เซ็มที่ 2               |              | ประมาณ        | 1 🛟 หน่วย mg                 | - 1                           |          |          |      |                                  |
| 16           | 0       | JE3        | JE เซ็มที่ 3               |              |               |                              |                               |          |          |      |                                  |
| 17           | ~       | OPV4       | UPV กระดุนครงท 1           | · · · ·      |               | 🔲 เป็น Vaccine รวม 🛛 🔽       | ต้องระบุแผน                   |          |          |      |                                  |
| 18           |         | OPV5       | OPV กระดุนคระ              | ส้งวาม       |               |                              |                               |          |          |      |                                  |
| 19           |         | OPVs1      | OPV 95391 (1) 017171136    | บงาน         | 🔽 ใช้แผนอัตโน | มัติ Coronavirus sinovac c   | ap                            | -        |          | -    |                                  |
| 20           |         | OPVs2      | OPV #15011 2 (9.1)         |              |               | 🗹 Update MOPH-IC P           | legistry 🛛 แสดง Lot.No. จาก   | MOPH-IC  |          |      |                                  |
| 20           |         | OPVC       | OPV minuti J (J.2)         |              |               |                              |                               |          |          | -    |                                  |
| 23           | ě       | Coll8      | Sinovec1                   | อีตเข้ากล้า  |               |                              |                               |          |          | -    |                                  |
|              | ř       |            | ฉีดวัดชีนบาดทะยักเซ็มที่ 1 | SAVIED II MI | 🗧 🖥 ສນ        |                              |                               | 🗎 บันทึก | 🗙 ปิด    |      |                                  |
|              | กเ      | ดปุ่มเพิ่ม | Satothunanitatint?         |              |               | TT 101                       |                               |          |          | J    |                                  |
|              | -       |            |                            |              |               |                              |                               | 📕 กดปุ่ม | บันทึก 🗕 |      |                                  |
| - <b>-</b> ( | สิ่ม    | , แก้ไข    |                            |              |               |                              |                               |          | _        |      |                                  |

1.4. กำหนดUser และ Password MOPH-IC สำหรับใช้ตรวจสอบประวัติ ที่ System Setting (มีผลกับการใช้ งาน BMSHOSxPPHRTransferAgent)

- 1.4.1.Tools
- 1.4.2.System
- 1.4.3.System Setting
- 1.4.4.Main Setting

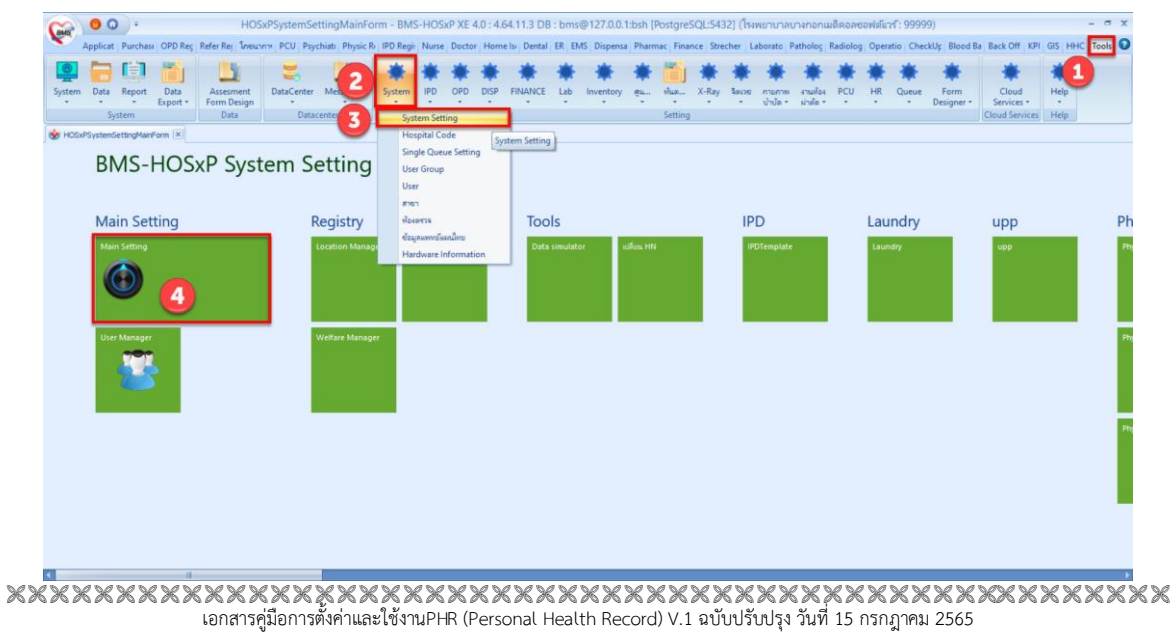

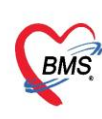

1.4.5. กำหนด MOPH-IC Account User สำหรับใช้ตรวจสอบประวัติ และ MOPH-IC Account

Password สำหรับใช้ตรวจสอบประวัติ

| Main Setting     | Main Setting                            |                                                                          |   |
|------------------|-----------------------------------------|--------------------------------------------------------------------------|---|
| Setting Package  | Module                                  | ก้างแสดำ                                                                 |   |
| Stored Broadway  | ลำสับ ชื่อ                              | 📓 ต่ำสับ ชื่อ                                                            |   |
| Stored Procedure | 5 ทันตกรรม                              | 91 INET Hospital Certificate Service Secret                              |   |
| Announce         | 6 X-Ray                                 | 92 ความหว้างของ Item ห้องหรวจหน้าออ Login                                |   |
| Application Icon | 7 ห้องเม่าตัด                           | 93 จำนวน Table Cache Update ที่ตอนให้ Client ทำการ Update ได้ร           |   |
| Image Server     | 8 ท้องส่วยยา                            | 94 เปิดใช้งานระบบราธงานผล Lab Covid ไปที่กระทรวงสาธารณสบ 😑               |   |
| DB Store Lindate | 9 System                                | 95 MOPH-IC Account Password สำหรับได้สรวจสอบประวัติ 1E5BCA7FA99D2A29715A |   |
|                  | 10 Inventory                            | 96/MOPH-IC Account User ล่างทับโอ้ตรวจสอบประวัติ                         |   |
| Emergency Mode   | 11 ผู้ป่วยใน                            | 97 ารัส Token Line Notify แจ้งเดือน สาวขอ UC Token สปสม                  |   |
| Sequence         | 12 ห้องสรวจทางปฏิบัติการ                | 98 ninunni PACs niuuu IP-AET-PORT-LOCALAET-LOCA                          |   |
| Maintenance      | 13 ห้องการเงิน                          | 99 การอุดอนตอนแนนและแล้งเกิดแลงหวังงานของระบบ Replicatio                 |   |
|                  | 14 คลินิกทีเศษ                          |                                                                          |   |
|                  | 15 Lab Patho                            | กาหนด MOPH-IC Account User สำหรับโชตรวจสอบประวัติ และ                    |   |
|                  | 16 E-Claim บริษัทกลาง                   | MORH-IC Account Password สำหรับใช้ตรวจสอบประวัติ                         |   |
|                  | 17 BMS Kiosk                            | MOTTHE ACCOUNT Password & MADEWARKED Date AN                             |   |
|                  | 18 ระบบเรียกคิว                         | 104 รามบัตมุล Thai Refer                                                 |   |
|                  | 19 Datacenter                           | 105 รหัสประเภทการมาร์บบริการเมื่อขึ้นอันรับราก Thai Refer                |   |
|                  | 20 ระบบสำรองข้อมูล                      | HH4459HH+                                                                | • |
|                  | 21 nzuu Single Queue                    | MOPH-IC Account User สำหรับใช้ตรวจสอบประวัติ                             |   |
|                  | 22 Cloud Services                       |                                                                          |   |
|                  |                                         |                                                                          |   |
|                  | M + + + + + + + + + + + + + + + + + + + |                                                                          |   |
|                  | Task                                    |                                                                          | _ |

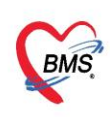

#### 2. วิธีการส่งข้อมูลเข้าระบบ MOPH-PHR Center

- 2.1. Upload แบบรายบุคคล
  - 2.1.1. เข้าที่เมนู OPD Registry
  - 2.1.2. เลือกเมนูPatient EMR
  - 2.1.3. ค้นหาผู้ป่วย

| (mg 0 0 ·                                                         |                           | BMS-HOS                                   | 5xP XE 4.0 : 4.64                    | 11.3 DB : ro   | ot@192.168.6   | 5.28:hosxp_te                    | st [PostgreSQI                  | :5432] (โรงพย                      | าบาลBMS หดสอเ                              | J : 99999 | )           |         |                         |                       |          |
|-------------------------------------------------------------------|---------------------------|-------------------------------------------|--------------------------------------|----------------|----------------|----------------------------------|---------------------------------|------------------------------------|--------------------------------------------|-----------|-------------|---------|-------------------------|-----------------------|----------|
| Application OPD Registry Refer Re                                 | gistry Towarns P          | CU   Psychiatric                          | Physic Registr   IPD                 | Registry Nurse | e Doctor Denta | ER EMS Disp                      | pensary Pharma                  | ty Finance Lab                     | oratory Pathology                          | Radiolog  | y Operation | CheckUp | Blood Bank              | Back Off              | fice KPI |
| OPD<br>Card<br>Patient Registry Patient Registry Patient Registry | OPD II<br>File File IPD   | D Insurance<br>Center<br>File Insurance C | e Death<br>Registry<br>Patient Regis | EPIDEM         | Immigration    | Document<br>Scan<br>Document Sca | Scan<br>History<br>Document Sca | PreVisit<br>Queue<br>PreVisit Queu | PreVisit<br>Queue Caller<br>PreVisit Queue | Kiosk     | Kiosk IS    | Queue   | Patient Info<br>Query * | EMR A                 | ccident  |
|                                                                   | The stient Search F       | orm                                       |                                      |                |                |                                  |                                 |                                    |                                            | ×         |             |         | 0                       |                       |          |
|                                                                   | ค้นหาผู้ป่<br>เชื่อเหตุ เ | วย<br>249.315 Re                          | ronde                                |                |                |                                  |                                 | -                                  | ADMIN, BMS                                 | S         |             |         | -                       | Patient<br>EMR<br>EMR |          |
|                                                                   | Front Office »<br>ค้นหา   | 122/5" 3 * A                              | ค้นหาผู้ป่ว                          | 1              |                |                                  |                                 |                                    |                                            |           |             |         | Pati                    | ent EN                | 4R       |
|                                                                   | ด่าด้นหา 99               | 9999992                                   |                                      |                | 🖉 ค้นหา        | 🦲 ค้นหาด้วย                      | SmartCard (                     | บัตรประชาชุษ                       | mit 100 :                                  |           |             |         |                         |                       |          |
|                                                                   | ผลการค้นหา                |                                           |                                      |                |                |                                  |                                 |                                    |                                            | -         |             |         |                         |                       |          |
|                                                                   | ลำดับ สถา                 | ue Admit H                                | N ชื่อ                               | าผู้ปวย        |                | บ้านเลขที่                       | หมู่                            | ถนน                                | วันเกิด อ                                  | อา        |             |         |                         |                       |          |
|                                                                   | >1                        | 9                                         | 99999992 u.                          | ส.ทดสอบ ห      | าดสอบเวอร์ขั้น | 4                                | 10                              | ทดสอบ                              | 31/10/253 2                                | 28        |             |         |                         |                       |          |
|                                                                   |                           |                                           |                                      |                |                |                                  |                                 |                                    |                                            |           |             |         |                         |                       |          |
|                                                                   |                           |                                           |                                      |                |                |                                  |                                 |                                    |                                            |           |             |         |                         |                       |          |
|                                                                   |                           |                                           |                                      |                |                |                                  |                                 |                                    |                                            |           |             |         |                         |                       |          |
|                                                                   |                           |                                           |                                      |                |                |                                  |                                 |                                    |                                            |           |             |         |                         |                       |          |
|                                                                   |                           |                                           |                                      |                |                |                                  |                                 |                                    |                                            |           |             |         |                         |                       |          |
|                                                                   |                           |                                           |                                      |                |                |                                  |                                 |                                    |                                            |           |             |         |                         |                       |          |
|                                                                   |                           | + - * * X                                 | × + '+ ¥                             | •              | 11             |                                  |                                 |                                    |                                            | •         |             |         |                         |                       |          |
|                                                                   | 🗖 ค้นหาเฉพา               | ะผู้ถูกส่งตรวจใ                           | นวันนี้ 🔲 ด้นหาเ                     | ด้วย Sounde    | ex 🔽 ค้นหาอั   | ดโนมัติ 🔲 เ                      | ค้นหาด้วย Pas                   | sport Wonna                        | ง 🛛 ปิด                                    |           |             |         |                         |                       |          |

- 2.1.4. กดปุ่ม Task
- 2.1.5. เมนู HIE
- 2.1.6. MOPH-PHR v1.0

| Patient EMR        |                   |        | -                                                                                                    | ΞX         |
|--------------------|-------------------|--------|----------------------------------------------------------------------------------------------------|------------|
| Select visit num   | ber               |        | แท้มหารขระเมียน รูปภาพ แต่สาร Scan ซ้อมลภายแลต Lab Online งานสัตเวช เรษสาสตร์ที่แง่ Doctor Note RTF                                                                                                    |            |
| ลำดับ ช่วงเวลา     | วันที่            | เวลา 🔶 | 4 Task                                                                                                    |            |
| 120                | 16/9/2562         | 17:33  | HN 99999992 🔎 ชื่อ แ.ส.ทหลอบ ทหลอบกอร์ชิน อายุ 28 ปี 3 เดียน 9 หิน                                                                                                    |            |
| 2 2 1              | 5/3/2562          | 11:02  | ที่อยู่ 4 หมู่ 10 อ.ทศลอบ ค.ในเมือง อ.เมืองสุรินทร์ อ.สุรินทร์ CID 0106681557120 Datacenter EMR Task 🗸                                                                                                    |            |
| 3 2 1              | 2/3/2562          | 18:39  | โทรสัมท์ 545343433 มือถือ 0994445566 🔲 แตกง HPI แขกงามบุ้กราวจ PE Entry                                                                                                    |            |
| 431                | 20/9/2561         | 15:51  |                                                                                                    | ອ້າຫ້າ(R)  |
| 5410               | 29/1/2561         | 10:50  | Остенно из защитатити видетаствии из лошии водатити за за уческу вод за за за за за за за за за за за за за                                                                                                    | a series   |
| 641                | 25/12/2560        | 09:07  | รับที่มา 16 กับภาพ 2562 เวลา 17:33.41 เวล ในเวลา เมื่อสาวอ กับวาราม (BMS) Smart Health ID                                                                                                    |            |
| 740                | 24/12/2560        | 09:56  | สินธิการกัน 11 ช่วยเน็มอง มหลี มีการกับ ออร์มโอวมตรอบ นี้ชวิย แสดง RTF เป็น Tab แ                                                                                                    | รก(T)      |
| 840                | 3/12/2560         | 10:21  | Nitan'i Mul of STEPRAWY MUL AVAILABLE STEPRAWY MULTING OF THE SEC.                                                                                                    |            |
| 949                | 23/11/2560        | 13:26  | INTERNATIVE INTERNATIONAL INTERNATIONAL INTERN | _          |
| 10 4 9             | 6/11/2560         | 11:48  | MOPH-PHR v1.0 HIE                                                                                                    | >          |
| 12.4.5             | 3/11/2560         | 17:09  |                                                                                                    |            |
| 12 4 9             | 1/11/2560         | 09:01  | นำหนัก 70 ตุณหภูมิ 37 ซีพรร 80 ตัดราหายใจ 10 นักดักไป O MOPH-PHR VI.0 5                                                                                                    | . <b>C</b> |
| 14 4 1             | 27/10/2560        | 09:55  | ความพัน 100/100 ต่วนดุง 160 FBS BMI 27.344 ายบดว DTX / PE Window                                                                                                    |            |
| 15 4 1             | 20/10/2560        | 09:39  | PE CC Innau CC                                                                                                    |            |
| 16 4 1             | 16/10/2560        | 15:32  | HPI                                                                                                    |            |
| 17 4 1             | 9/10/2560         | 14:26  | PHH                                                                                                    |            |
| 18 4 9             | 7/10/2560         | 09:15  |                                                                                                    |            |
| 19 4 1             | 6/10/2560         | 08:31  |                                                                                                    |            |
| 20 4 1             | 4/10/2560         | 17:56  | ลำดับเรื่อรายการ รีซีใช้ จำนวน ราคารวม ประเภรการข่างๆ ผู้ดัง                                                                                                    |            |
| 21 4 9             | 2/10/2560         | 08:31  |                                                                                                    |            |
| 22 4 ปี            | 30/9/2560         | 09:23  |                                                                                                    |            |
| 23 4 1             | 29/9/2560         | 08:36  |                                                                                                    |            |
| 24.4.1             | 28/9/2560         | 13-53  | <no data="" display="" to=""></no>                                                                                                    |            |
| กรองการมาตาม       |                   |        |                                                                                                    |            |
| IIIIII             |                   |        |                                                                                                    |            |
|                    |                   |        |                                                                                                    |            |
|                    |                   | *      | m m + + 0 of 0 > >> m +                                                                                                    |            |
| 🔲 ห้องตรวจ         |                   |        | OPD Med IPD Med Home Med                                                                                                    |            |
|                    |                   |        |                                                                                                    |            |
| 🔲 ผ่านการบันทึกโดย | 🤃 เจ้าหน้าที่ BMS |        | หรืมสุรภาพ Clinical Document Med History EMR Web Document DCH Summary Chart IPD • External Viev • 🖬                                                                                                    | ปิก        |

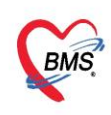

### แสดงข้อมูล JSON เตรียมส่ง

| 🌸 на | OSxPPatientEMRHIEDataViewForm               | - = x |
|------|---------------------------------------------|-------|
| HIE  | E Data Viewer                               | Task  |
| 1    | 4                                           | ^     |
| 2    | "managingOrganization": {                   |       |
| 3    | "type": "Organization",                     |       |
| 4    | "identifier": {                             |       |
| 5    | "use": "official",                          |       |
| 6    | "system": "https://bps.moph.go.th/hcode/5", |       |
| 7    | "value": "99999"                            |       |
| 8    | },                                          |       |
| 9    | "display": "โรงพยายาสBMS พดสอบ"             |       |
| 10   | },                                          |       |
| 11   | "Patient": {                                |       |
| 12   | "identifier":                               |       |
| 13   | C                                           |       |
| 14   | {                                           |       |
| 15   | "use": "official",                          |       |
| 16   | "system": "https://www.dopa.go.th",         |       |
| 17   | "type": "CID",                              |       |
| 18   | "value": "0106681557120",                   |       |
| 19   | "period": {                                 |       |
| 20   | "start": "1993-10-31"                       |       |
| 21   | }                                           |       |
| 22   | },                                          | ~     |
| <    |                                             | >     |
|      |                                             | I flo |
|      |                                             |       |

- 2.1.7. กดปุ่ม Task
- 2.1.8. เลือก Upload
- 2.1.9. เลือก MOPH PHR Endpoint

| HOSxPPatientEMRHIEDataViewF | orm                                     | Task               | - = x                 |
|-----------------------------|-----------------------------------------|--------------------|-----------------------|
| HIE Data Viewer             |                                         |                    | Task -                |
| 1 {                         |                                         | Local PHR Endpoint | Upload 💛 >            |
| 2 "managingOrg              | anization": {                           | MOPH PHR Endpoint  | MOPH-ACLA Unload      |
| 3 "type":                   | "Organization",                         |                    | opioda                |
| 4 "identif                  | ier": {                                 |                    | Show raw json         |
| 5 "use                      | e": "official", 9                       | MOPH PHR Endpo     | int w MOPH-PHR (ison) |
| 6 "sys                      | tem": "https://bps.moph.go.th/hcode/5", |                    |                       |
| 7 "val                      | ue": "99999"                            |                    |                       |
| 8 },                        |                                         |                    |                       |
| 9 "display                  | ": "โรงหมาบาลBMS พดสอบ"                 |                    |                       |
| 10 },                       |                                         |                    |                       |
| 11 "Patient": (             |                                         |                    |                       |
| 12 "identif                 | ier":                                   |                    |                       |
| 13 [                        |                                         |                    |                       |
| 14 {                        | n di kun an anger tartara n             |                    |                       |
| 15                          | "use": "official",                      |                    |                       |
| 16                          | "system": "nttps://www.dopa.go.th",     |                    |                       |
| 17                          | "type": "CID",                          |                    |                       |
| 18                          | "period": (                             |                    | สรงรายแผน โราย 🛛 🗖    |
| 19                          | period . {                              |                    | าระ ผู้สั่ง           |
| 20                          | Start . 1993-10-51                      |                    |                       |
| 22                          |                                         |                    |                       |
| 22 1/                       |                                         |                    |                       |
| 24                          | "use": "official"                       |                    |                       |
| 25                          | "system": "https://sil-th.org/hn/".     |                    |                       |
| 26                          | "type": "HN".                           |                    |                       |
| 27                          | "value": "999999992",                   |                    |                       |
| 28                          | "period": (                             |                    |                       |
| 29                          | "start": "2017-06-17"                   |                    | ×                     |
| <                           |                                         |                    | <u> </u>              |
|                             |                                         |                    | N flo                 |
|                             |                                         |                    |                       |
|                             |                                         |                    |                       |

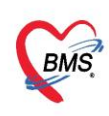

## แสดงผลการส่งข้อมูล

| HHE Data Viewer        Image: The state of the state of the | 🌚 HOSxP                                                                                                    | iPatientEMRHIEDataViewForm                                                                                                    |                                                     |
|----------------------------------------------------------------------------------------------------|----------------------------------------------------------------------------------------------------|----------------------------------------------------------------------------------------------------|-----------------------------------------------------|
| <pre>1 { 2</pre>                                                                                                    | HIE D                                                                                                    | ata Viewer                                                                                                    | Task                                                |
|                                                                                                    | 1 {<br>1 {<br>2 3<br>3 4<br>5 6<br>6 7<br>8 9<br>9 10<br>11<br>12<br>13<br>14<br>15<br>16<br>17<br>18<br>19<br>} | <pre>"result": {     }, "MessageCode": 200, "Message": "OK", "RequestTime": "2022-02-11T10:11:14.8442", "EndpointPort": 15001, "processing_warning": [     "Encounter.Observation invalid issued {\"status\":\"final\",\"issued\":     "Encounter.Observation no valueQuantity {\"status\":\"final\",\"issued\":     "Encounter.Observation invalid issued {\"status\":\"final\",\"issued\":     "Encounter.Observation invalid issued {\"status\":\"final\",\"iss</pre> | \"1899-<br>":\"20:<br>":\"20:<br>\"1899-<br>\"1899- |

- 2.2. Upload แบบหลายคน
  - 2.2.1. เข้าที่เมนู OPD Registry
  - 2.2.2. เลือกเมนูPatient EMR
  - 2.2.3. เลือกTask
  - 2.2.4. Upload MOPH-PHR

| BMS*                      | -                                                                                                    | _                                 | PatientOF            | PDVisitListForm - BMS                                 | -HOSxP XE 4                             | 0 : 4.64.11.3 DB : root@                                                                                                    | 192.168.65.28:hosxp_tes                                                                                                    | t [PostgreSQL:5432]                                            | (โรงพยามาลBMS ทดสอบ : 999            | 999) - a x                                                     |
|---------------------------|----------------------------------------------------------------------------------------------------|-----------------------------------|----------------------|-------------------------------------------------------|-----------------------------------------|----------------------------------------------------------------------------------------------------|----------------------------------------------------------------------------------------------------|----------------------------------------------------------------|--------------------------------------|----------------------------------------------------------------|
|                           | Apr OPD Regi                                                                                                    | istry Refer Registry              | Indunna PC           | U Psychiatric Physic Reg                              | isti IPD Registry                       | Nurse Doctor Dental E                                                                                                    | R EMS Dispensary Pharmac                                                                                                    | y Finance Laboratory                                           | Pathology Radiology Operation        | n   CheckUp   Blood Bank   Back Office   KPI   GIS   Tools   🥹 |
| OPD<br>Care<br>Patient Re | OPD Registry Patient Visit gistry Patient R                                                                                                    | Visit<br>List<br>Patient Registry | OPD IPC<br>File File | D Insurance<br>e Center<br>File Insurance Center Pati | Death E<br>Registry E<br>ent Registry E | PIDEM Immigration D                                                                                                    | Document<br>Scan<br>Document Scan<br>Document Scan                                                                                                    | PreVisit<br>Queue<br>Queue<br>PreVisit Queue<br>PreVisit Queue | PreVisit<br>eue Caller<br>isit Queue | Queue Patient Info EMR Accident Queue NCD                      |
| 😸 Patier                  | PatentoRVisitsForm                                                                                                    |                                   |                      |                                                       |                                         |                                                                                                    |                                                                                                    |                                                                |                                      |                                                                |
| รวมชื่อเ                  | ໃນໄວແທື່ນເວລັນແຮັດວ                                                                                                    | sluuruno OPD                      | _                    |                                                       |                                         |                                                                                                    |                                                                                                    |                                                                |                                      | 52 211 DEvent Fink of Class                                    |
| 110 0 01                  |                                                                                                    | Tunnan OF D                       |                      |                                                       |                                         |                                                                                                    |                                                                                                    |                                                                | 6                                    | Prover UNI                                                     |
| บ้อมุลวันเ                | 1 2/2/2565 -                                                                                                    | ด้งวันที่ 2/2/25                  | 65 - 101             | intern                                                | - HN                                    | (II) 484                                                                                                    | ทา 🦂 เปิล Visit ใหม่ 🕓                                                                                                    | Refresh 🛛 Auto Re                                              | fresh 🔝 Quick Mode                   | Resync VIN                                                     |
|                           | 1                                                                                                    |                                   | -                    | 6383                                                  | - 101                                   |                                                                                                    |                                                                                                    | สตะพัฒนต้อนหลัง 3                                              | ซ่าโหง 🗂 View BarCode                | Clear Grid View                                                |
| 16 h O                    | •                                                                                                    |                                   | 100                  |                                                       | 104                                     |                                                                                                    | - 1 HJ -                                                                                                    |                                                                |                                      | Previsit Queue Caller                                          |
| Visit Qu                  | eue                                                                                                    | 5-1812                            | อตวน                 | Wait calc 0                                           |                                         |                                                                                                    |                                                                                                    |                                                                |                                      | Regenerate Doctor Scan Document                                |
| Visit Lis                 | t                                                                                                    |                                   |                      |                                                       |                                         |                                                                                                    |                                                                                                    |                                                                |                                      |                                                                |
| Drag a                    | column header here                                                                                                    | to group by that c                |                      |                                                       |                                         |                                                                                                    |                                                                                                    |                                                                |                                      |                                                                |
| ລຳຫັນ                     | สาขาที่ส่งตรวจ                                                                                                    | วันที่                            | เวลา C               | Queue CID                                             | HN                                      | ชื่อผู้ป่วย                                                                                                    | เวลาทำกาข                                                                                                    | RC การสรวจสอบสิทธิ                                             | แฟิม ดำแหน่-แเป็มล่าสุด              | Upload MOPH-PHR                                                |
| > 1                       |                                                                                                    |                                   | -                    |                                                       |                                         |                                                                                                    |                                                                                                    |                                                                |                                      |                                                                |
| 3                         |                                                                                                    |                                   |                      | in contractor                                         | _                                       | and the second second s |                                                                                                    |                                                                |                                      |                                                                |
| 4                         | and the second second s |                                   | -                    |                                                       |                                         | and the second                                                                                                    | in the second second se | -                                                              |                                      |                                                                |
| 5                         | and the set                                                                                                    |                                   | 10.00                |                                                       | -                                       | and the second second s | lane.                                                                                                    | ·                                                              | ·                                    |                                                                |
| 6                         | maker!                                                                                                    |                                   |                      |                                                       | -                                       | and the set                                                                                                    | Termina Contraction of Contraction of Contraction o | · manuali                                                      |                                      |                                                                |
| 7                         | realities?                                                                                                    |                                   | 10.00                |                                                       | -                                       | authority and                                                                                                    | See.                                                                                                    | ·                                                              |                                      |                                                                |
| 8                         | and the second second s |                                   | -                    |                                                       |                                         | comprisedant                                                                                                    | Sec.                                                                                                    |                                                                | * mage (191)                         |                                                                |
| 9                         | and the second second s |                                   | -                    | -                                                     |                                         |                                                                                                    |                                                                                                    |                                                                | a subscription                       |                                                                |
| 10                        | and the second second s |                                   | -                    | the summer sector                                     |                                         | contraction in the                                                                                                    |                                                                                                    |                                                                | ·                                    |                                                                |
| 12                        | and the state                                                                                                    | -                                 | -                    | in communer                                           | -                                       | and the second second                                                                                                    | 100                                                                                                    | -                                                              | · Andrews                            |                                                                |
| 13                        | and the second second s |                                   | 1000                 |                                                       | _                                       | and the state of the state of t | lane -                                                                                                    |                                                                |                                      |                                                                |
| 14                        | in the local division of the local division of the local divisiono |                                   | 100.000              |                                                       | rdañouo                                 | and college                                                                                                    | lane .                                                                                                    |                                                                |                                      |                                                                |
| 15                        | maller.                                                                                                    |                                   | 100                  | แสดงสถานธกา                                           | วสงขอมูล                                | Property Revealed                                                                                                    | See.                                                                                                    |                                                                | * make (20)                          |                                                                |
| 31                        | 1 of 2842 > > > H                                                                                                    | +                                 |                      |                                                       | 0                                       |                                                                                                    |                                                                                                    |                                                                |                                      |                                                                |
| 6                         |                                                                                                    | _                                 |                      | -                                                     |                                         | _                                                                                                    |                                                                                                    |                                                                |                                      |                                                                |
| Eliago                    | Asis [E1] EMD                                                                                                    |                                   |                      | 1.5/                                                  |                                         |                                                                                                    |                                                                                                    |                                                                |                                      |                                                                |

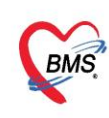

# 2.3 การส่งข้อมูลแบบอัตโนมัติ

- ติดตั้ง BMS-MOPH-PHR Transfer Agent จากโปรแกรม BMS HOSxP XE Cloud Application

#### Installer ตามภาพ

| BMSHOSxPXE4CloudApplicationInstallerMainForm                                                                                                    | - 🗆 ×                                                                                                    |
|----------------------------------------------------------------------------------------------------|----------------------------------------------------------------------------------------------------|
| BMS HOSxP XE Cloud Application Installer 4.65.2.26                                                                                                    |                                                                                                    |
| -Application                                                                                                    | 0                                                                                                    |
| Application Name 🔽 🖌 Install 📙 Install RabbitMQ 3.7.3                                                                                                    | DB / Tools                                                                                                    |
| Release Number In the American American Amer | Maria DB 10<br>Oracle XE<br>PostgreSQL Server ><br>SQL Server Express<br>SQL Tools for Oracle<br>PgAdmin 3<br>PgAdmin 3 Lts x64<br>MySQL Workbench<br>Python 2.7        |
| OS ENV<br>OS ENV<br>3 BMS MOPH-PHR Transfer Agent                                                                                                    | Bonjour Print Service<br>Install Mobile Gateway Application v1.7<br>BMS MySQL for CentOS Installer<br>vEMR<br>Datacenter<br>PHR<br>Cygwin for Windows (with PostgreSQL) |

- หลังจากติดตั้งโปรแกรมให้เข้าไป ส่งข้อมูลโดยการใช้ StartBMSMOPHPHRTransfer ตามภาพ

| PHRTransfer                                                                                                    |                   | – 🗆 X                |
|----------------------------------------------------------------------------------------------------|-------------------|----------------------|
| ⊕ New × 👗 🔲 🗈 🗐 🖻 û ↑                                                                                                    | 🕹 Sort ~ 🗮 View ~ |                      |
| $\leftarrow$ $\rightarrow$ $\checkmark$ $\uparrow$ $\stackrel{\bullet}{=}$ $\ll$ Roaming $\Rightarrow$ BMS $\Rightarrow$ BMS $\Rightarrow$ PHRTransfer | • ~ C             | O Search PHRTransfer |
| Name                                                                                                    | Date modified     | Туре                 |
| CxGrid                                                                                                    | 22/2/2565 10:34   | File folder          |
| BMSHOSxPPHRTransferAgent                                                                                                    | 22/2/2565 13:00   | Application          |
| libeay32.dll                                                                                                    | 2/3/2562 16:16    | Application exten    |
| 🗟 madExcept32.dll                                                                                                    | 29/11/2561 18:58  | Application exten    |
| ssleay32.dll                                                                                                    | 2/3/2562 16:16    | Application exten    |
| StartBMSMOPHPHRTransfer                                                                                                    | 22/2/2565 14:59   | Windows Comma        |

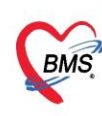

- โปรแกรมจะทำการตรวจสอบข้อมูลรหัสสถานพยาบาล และรหัส Login เพื่อทำการส่งข้อมูล

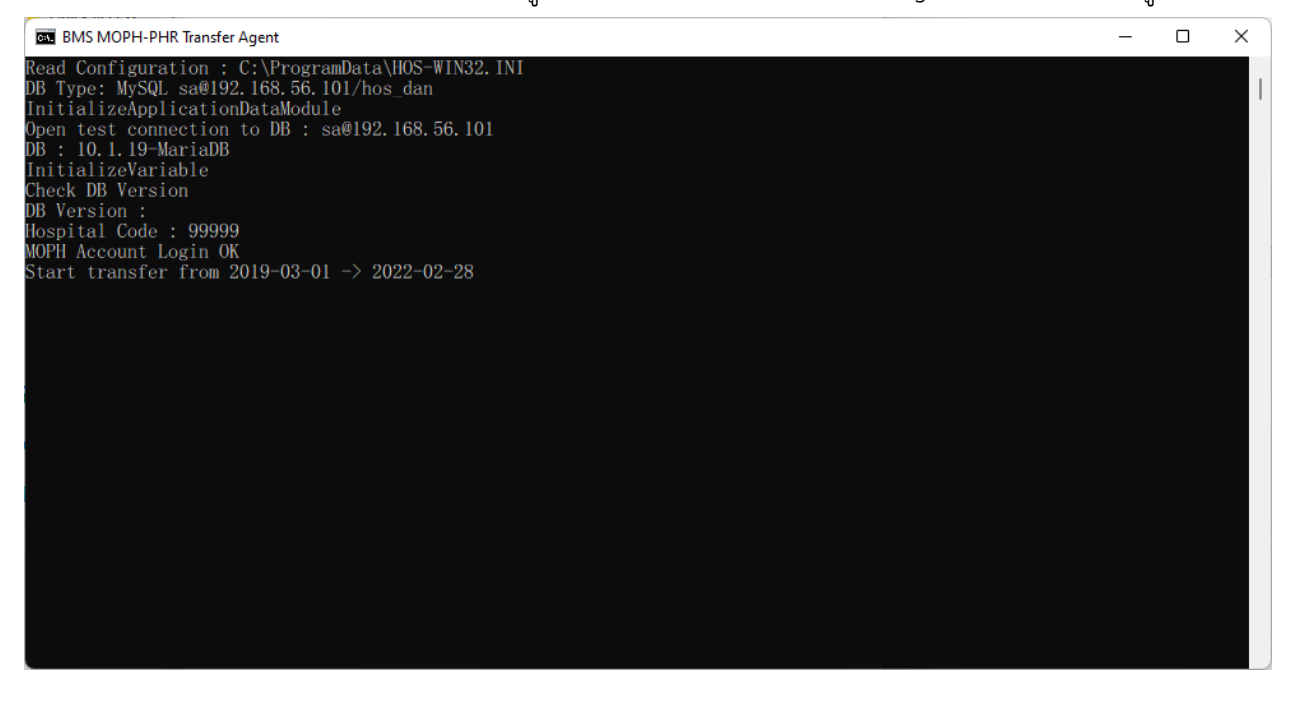

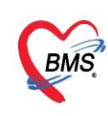

### 3. วิธีการเข้าใช้ MOPH PHR Dashboard

การตรวจสอบข้อมูลที่ส่งไปจะเข้าใช้งานที่ <u>https://phr1.moph.go.th/dashboard</u> โดยจะต้องมีสิทธิ ใช้งาน ระบบ MOPH-PHR Dashboard การเพิ่มสิทธิจะเป็นไปตามกระบวนการขอสิทธิจากระบบ MOPH Account

#### Center

| <ul> <li>♂ MOPH PHR Dashboard x</li> <li>← → C △ a phr1.moph.go</li> </ul>                                                                                                    | + การตรวจสอบข้อมูลที่ส่งไปจะเข้าใช้งานที่<br>go.th/dashboard# https://phr1.moph.go.th/dashboard                                              | <ul> <li>✓ - □ ×</li> <li></li></ul> |
|----------------------------------------------------------------------------------------------------|----------------------------------------------------------------------------------------------------|--------------------------------------|
| Navigator                                                                                                    | 6 Welcome รายการข้อมูล Encounters ถึดีหล่ามาจากหน่วยไม่บริการ 🕷                                                                              |                                      |
| •                                                                                                    | รายการข้อมูล Encounters ที่ส่งเข้ามาจากหน่วยให้บริการ<br>ข้อมูลข่วงวันที่ 14/02/2565 🖳 ถึงวันที่ 14/02/2565 🛄 ค้นหาด้วยเลข 13 หลัก 😡 Refresh |                                      |
| <ul> <li>พลสอบส่งข้อมูล@99999</li> <li>bms ทดสอบ</li> <li>Access Level : 3</li> <li>Jome</li> <li>Welcome</li> <li>Organization</li> <li>Synthmatic Encounters ที่ส่ง</li> <li>System</li> </ul> | สำคับ รหัสหน่วยงาน ชื่อหน่วยงาน เอช 13 หลัก ชื่อบุคคล เวลาเข้ารับบริการ เวลาสินสุดรับบริการ Class ชื่อ Cla                                   | is Priority Type                     |
|                                                                                                    | 4<br>[4 4   Page 0   of 0   ≥ P    @                                                                                                    | •                                    |